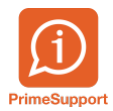

Base de connaissances > Questions fréquentes > innosolvenergy > Création en masse de compteur virtuel

## Création en masse de compteur virtuel

Yvan Jolidon - 2025-01-24 - Commentaire (1) - innosolvenergy

## Contexte

Dans le cadre des communautés énergétiques, que ce soit RCP(v) ou CA, il est nécessaire de créer des compteurs virtuels sur chaque compteur physique prenant part au calcul de la communauté.

Ce travail est souvent fastidieux et une erreur peut avoir des répercussions sur la facturation.

## Solution

Il est possible de créer ces compteurs virtuels en masse via un traitement de masse standard proposé par innosolv.

Dans une première étape, vous utilisez les critères de sélection d'innosolvenergy pour rechercher les Mesures/Installations physiques.

| Groupe   | Paramètre                      | Opérateur   | Valeur                                       |
|----------|--------------------------------|-------------|----------------------------------------------|
| Générale | Ne pas afficher éliminés (0=No | on/1= Egal  | $\checkmark$                                 |
| Générale | Afficher uniquement mesures/   | /insta Egal | $\checkmark$                                 |
| Objet    | Lieu de cons. Rue              | Contient    | ✓ *église                                    |
| Objet    | Lieu de cons N° maison         | Egal        | ~ 4                                          |
| Appareil | Genre                          | Egal        | <ul> <li>E-Compteur d'électricité</li> </ul> |

Innosolvenergy vous affiche ensuite les compteurs, lieu de consommation et points de mesure trouvés.

Vous devez saisir les dates d'installation, les désignations des mesures virtuelles et les éléments de relevés à utiliser, pour chaque compteur.

|                    | Traitemen                | te en mi | acre Installations te | rchniques > Gérer le traiter                                                            | nent en macre                      |                   |                           |                    |   |       |                                                                                            |
|--------------------|--------------------------|----------|-----------------------|-----------------------------------------------------------------------------------------|------------------------------------|-------------------|---------------------------|--------------------|---|-------|--------------------------------------------------------------------------------------------|
| ld 354034 Archivé  |                          |          |                       | Archivé                                                                                 |                                    |                   |                           |                    |   |       |                                                                                            |
| 10 3.54034 ACCIIVE |                          | Alcilive |                       |                                                                                         |                                    |                   |                           |                    |   |       |                                                                                            |
|                    | Désignation RCP église 4 |          |                       |                                                                                         |                                    |                   |                           |                    |   |       |                                                                                            |
|                    | Statut                   |          | En traitemer          | nt                                                                                      | *                                  |                   |                           |                    |   |       |                                                                                            |
|                    | ID em                    | . ·      | Type                  | Lieu de consommation                                                                    | Identif, point de mesure           | Date d'installati | Désignation mesure virtue | Eléments relevés   | 9 | tatut | Remarque                                                                                   |
|                    | 3'1                      | 162      | E-Compteur d'é        | Appartement<br>Ruelle de l'Eglise 4<br>3ème étage<br>N° appartement: 1<br>1000 Lausanne | CH10568012345000000000000000003162 | 01.01.2025 -      | RCP-Eglise4-Par1004       | RCP-Membre-Virtuel | ~ | 0     |                                                                                            |
|                    | 3'1                      | 161      | E-Compteur d'é        | Entreprise/Commerce<br>Ruelle de l'Eglise 4<br>Rez<br>1000 Lausanne                     | CH10568012345000000000000000003161 | 01.01.2025 -      | RCP-Eglise4-Par1003       | RCP-Membre-Virtuel | v | 0     |                                                                                            |
|                    | 31                       | 160      | E-Compteur d'é        | Pièce<br>Ruelle de l'Eglise 4<br>1000 Lausanne                                          | CH10568012345000000000000000003160 | 01.01.2025 -      | RCP-Eglise4-Par1002       | RCP-Membre-Virtuel | ~ | 8     | La dés, de point de mesure a déjà été attribuée à un emplacement avec le même lieu de cons |
|                    | 31                       | 159      | E-Compteur d'é        | Appartement<br>Ruelle de l'Eglise 4<br>2ème étage<br>N° appartement: 1<br>1000 Lausanne | CH10568012345000000000000000003159 | 01.01.2025        | RCP-Eglise4-Par1006       | RCP-Membre-Virtuel | ~ | 0     |                                                                                            |
|                    | •                        | 139      | E-Compteur d'é        | Pièce<br>Ruelle de l'Eglise 4<br>1000 Lausanne                                          | CH1056801234500000000000000000139  | 01.01.2025 -      | RCP-Eglise4-Par1001       | RCP-Membre-Virtuel | ¥ | ٨     | La mesure virtuelle existe déjá!                                                           |

Vous traitez un ou l'autre compteur ou le tout en un clic. Innosolvenergy vous retourne un statut avec remarque si nécessaire, comme par exemple ci-dessus.

Le résultat est le suivant : Compteur virtuel installé avec relation d'installation sur le physique :

| E | implacement d'appareil                                                                 | Lieu de consom | ieu de consommation Point mesure           |                          |                   |                       |                                                |                         |                                    |                                     |                                |            |                                   |            |                      |
|---|----------------------------------------------------------------------------------------|----------------|--------------------------------------------|--------------------------|-------------------|-----------------------|------------------------------------------------|-------------------------|------------------------------------|-------------------------------------|--------------------------------|------------|-----------------------------------|------------|----------------------|
|   | Maison à plusieurs loge<br>Ruelle de l'Eglise 4<br>1000 Lausanne<br>(Electricité, Eau) | ments          | Pièce<br>Ruelle de l'Egli<br>1000 Lausanne | se 4                     |                   | Ident<br>▶ CH10       | if. point de mesu<br>156801234500000           | re<br>000000000         | 0000139                            | Direction G                         | estionnaire de<br>🕈 Service    | Fournis    | vice 🍝                            |            |                      |
| 1 |                                                                                        | *              |                                            |                          | <i>6</i> %        |                       |                                                |                         |                                    |                                     |                                |            | -                                 |            |                      |
| 1 | N°emplacement apparı                                                                   | 10'280         | Type d'énergie                             | Electricité              | ~                 | Ordre                 |                                                | nivea                   | au de domair                       | ne 7-Bass                           | e tension                      | ~          |                                   |            |                      |
|   | — Appareil installé                                                                    |                |                                            |                          |                   |                       |                                                |                         |                                    | Ra                                  | pport d'installati             | on —       | Rapport                           | de désinta | Illatio              |
|   | Désignation                                                                            | RCP-Enlise4-Pa | ar1001                                     |                          |                   | Coefficie             | nt                                             |                         |                                    | NI <sup>®</sup>                     |                                | 44         | N°                                |            | <i>a</i> a           |
|   | -                                                                                      | iter egiserre  |                                            |                          |                   | coemcie               |                                                |                         |                                    | 19                                  |                                | 6.9        | IN .                              |            |                      |
|   | -                                                                                      | iter egiser i  |                                            |                          |                   | Genre d'a             | appareil App                                   | ireil virtue            | el 🗸 🖉                             | ) Date                              | 01.01.2025                     | 12         | Date                              |            | 12                   |
|   | 2                                                                                      | ner egiserre   |                                            |                          |                   | Genre d'a             | appareil App<br>relevés RCP                    | ireil virtue<br>Membre- | el v 🖉<br>-Virtuel v               | Date<br>Heure                       | 01.01.2025                     | 12         | Date<br>Heure                     |            | 1111                 |
|   | 2                                                                                      | ner egiserre   |                                            |                          |                   | Genre d'a             | appareil App<br>relevés RCP                    | nreil virtue<br>Membre- | el v 🧭<br>-Virtuel v               | ) Date<br>Heure<br>Raison           | 01.01.2025                     |            | Date<br>Heure<br>Raison           |            | 111<br>122           |
|   | Relevé Index                                                                           | Relatio        | on d'inst.                                 | Contractant              | Ordr              | Genre d'a<br>Eléments | appareil App<br>relevés RCP<br>Désinstallation | Membre-                 | el v 🖉<br>-Virtuel v               | ) Date<br>Heure<br>Raison<br>s Do   | 01.01.2025<br>00:00<br>cuments | v<br>Notes | Date<br>Heure<br>Raison<br>Factur | res        | Activité             |
|   | Relevé Index<br>nstallations attribuées                                                | Relatio        | on d'inst.                                 | Contractant              | Ordr              | Genre d'a<br>Eléments | appareil App<br>relevés RCP<br>Désinstallation | Membre-                 | el v 🖉<br>-Virtuel v               | ) Date<br>  Heure<br>Raison<br>s Do | 01.01.2025<br>00:00            | v<br>Notes | Date<br>Heure<br>Raison<br>Factur | res        | ×<br>Activité        |
|   | Relevé Index<br>nstallations attribuées<br>Type Ilaison                                | Relation       | Prouver Va                                 | Contractant<br>alable du | Ordr<br>Valable à | Genre d'a<br>Eléments | appareil App<br>relevés RCP<br>Désinstallation | Membre-<br>C            | el v 🧭<br>-Virtuel v<br>Complément | ) Date<br>Heure<br>Raison<br>s Do   | 01.01.2025<br>00:00<br>cuments | Notes      | Date<br>Heure<br>Raison<br>Factur | res        | Activité     Emplace |

Index selon l'élément de relevé choisi installé à la date définie :

|   | Index                                                  | Relevé    | Relation d'inst. | Contractan  | t Ordre      | Ordres Désin |              | Compléments |            | Docume |  |
|---|--------------------------------------------------------|-----------|------------------|-------------|--------------|--------------|--------------|-------------|------------|--------|--|
|   | Elément f                                              | facturat. | Code-OBIS        | Date mesure | Heure mesure | Etat ancien  | Etat nouveau | Coefficie   | Consommati | Unité  |  |
| • | E-HT                                                   |           | 1-5:1.9.1        | 01.01.2025  | 00:00        | 0            | 0            | 0           | 0          | kWh    |  |
|   | E-BT<br>E-Autoconsommation HP<br>E-Autoconsommation HC |           | 1-5:1.9.2        | 01.01.2025  | 00:00        | 0            | 0            | 0           | 0          | kWh    |  |
|   |                                                        |           | 1-5:1.9.3        | 01.01.2025  | 00:00        | 0            | 0            | 0           | 0          | kWh    |  |
|   |                                                        |           | 1-5:1.9.4        | 01.01.2025  | 00:00        | 0            | 0            | 0           | 0          | kWh    |  |

## Conclusion

Avec cette nouvelle fonctionnalité, vous allez pouvoir gagner un temps considérable lors de la création de nouvelle communauté.

L'installation du service pack 14 de la release 2023 est nécessaire.

N'hésitez pas à nous écrire sur notre Primesupport pour obtenir d'avantages d'informations.